Değerli Mensuplarımız Şifre değişimi için <u>https://selfpwd.isikun.edu.tr</u> sayfasını kullanabilirsiniz. Bu sayfa üzerinden şifrenizi sms veya eposta doğrulama yöntemleriyle değiştirebilir veya unuttuğunuz şifrenizi güncelleyebilirsiniz.

Aşağıdaki adımları takip ederek var olan şifrenizi değiştirebilirsiniz veya unuttuğunuz şifrenizi resetleyebilirsiniz.

İlk olarak sistem üzerinden cep telefonu bilginizi düzenlemeniz gerekmektedir. Aşağıdaki işlemleri takip ederek sistem giriş yapabilir, cep telefonu bilginizi düzenleyebilir, var olan şifrenizi değiştirebilir veya unuttuğunuz şifrenizi resetleyebilirsiniz.

<u>https://selfpwd.isikun.edu.tr</u> sayfasına giriş yaptığınızda aşağıdaki gibi bir ekran sizleri karşılıyor olacaktır.

|                                                   |                              | Lances                                           |
|---------------------------------------------------|------------------------------|--------------------------------------------------|
|                                                   |                              | ALLAN DELLA CONCLUSION                           |
|                                                   | Log In                       |                                                  |
|                                                   | Password                     |                                                  |
| 0 0 0 1 1 1 1 1                                   | AKADEMIK/IDARI               |                                                  |
| The sea and the sea and the sea of the sea of the | 5ded3i Type the Captcha      | 10 <b>11 11 11 11 11 11 11 11 11 11 11 11 11</b> |
|                                                   | Login                        |                                                  |
|                                                   |                              | ·····································            |
|                                                   | Forgot your password?        |                                                  |
| atte marten men marten marten angenet             | Martes Martes - Lates Martes | A DELLA CARACTERIA                               |
| CIT AND ADDRESS BRITH MATHE                       |                              |                                                  |
| an 1 them when when a them them when              | The state of the same        |                                                  |
|                                                   |                              |                                                  |

Bu sayfada işaretli alan üzerinden **Akademik/İdari** veya **Öğrenci** alanı seçilerek şifre değişimi yapılacak hesap türünü seçilecektir.

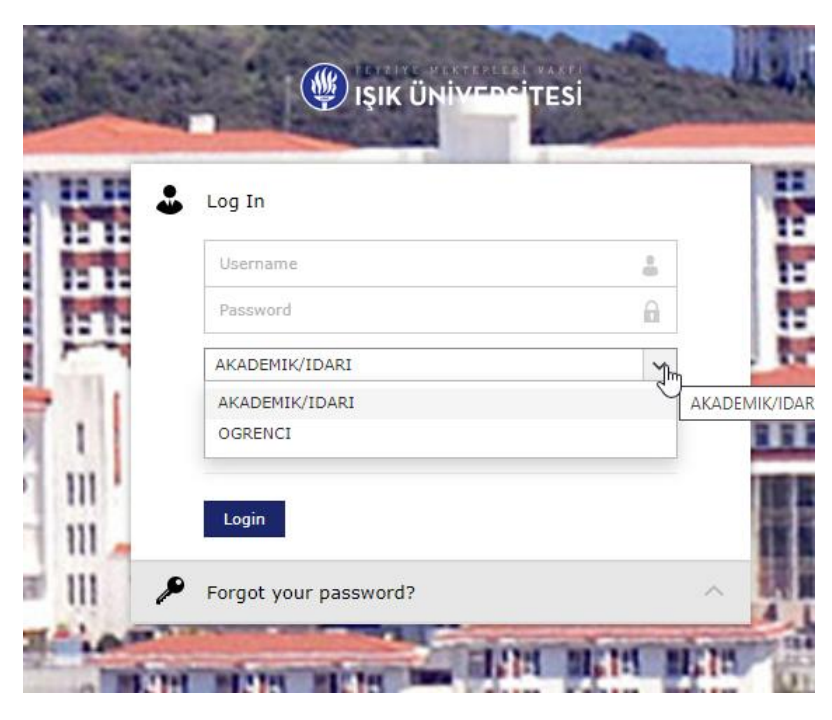

Örnek bir kullanıcı ile şifre değiştirmek istediğimde kullanıcı adı şifre ve Captcha alanlarını doldurup giriş yapıyorum. Eğer Öğrenci hesabınızın şifresini değiştirmek istiyorsanız açılır menüden Öğrenci kısmını seçmeniz gerekecektir.

| idari.test     |                |        |    |
|----------------|----------------|--------|----|
| AKADEMIK/IDARI | idari.test     |        | -  |
| AKADEMIK/IDARI | •••••          |        | â  |
| v4fm80 b4fm80  | AKADEMIK/IDARI |        | ~  |
|                | v4fm80         | b4fm8o | ΙΦ |
| Login          | Login          |        |    |

Açılan sayfa üzerinden bilgilerinizi görebilirsiniz veya sağ üst köşede bulunan Edit veya Düzenle tuşundan cep telefonu bilginizi güncelleyebilirsiniz. Eğer sistemde kayıtlı bir cep telefonunuz yoksa şifrenizi değiştirememektesiniz. Sağ üst kısımda bulunan Edit tuşundan cep telefonu bilginizi başında sıfır olmadan bitişik olarak yazarak düzenleyebilirsiniz.

| 🖤 işik üniv   | ERSITESI         |                 |                | <b>A</b> -                   |
|---------------|------------------|-----------------|----------------|------------------------------|
| Profile       | Change Password  | Enrollment      |                |                              |
|               |                  | Profile ③       |                | 🖋 Edit                       |
|               | Contact          | User Profile    |                |                              |
|               |                  | * Mobile Number | First name     | Idari                        |
|               |                  |                 | Initials       | -                            |
|               |                  |                 | Last name      | Test                         |
|               |                  |                 | Display Name   | Idari Test                   |
|               |                  |                 | E-mail         | idari.test@isikun.edu.tr     |
| Idari Test    | Izmani           |                 | Logon name     | idari.test                   |
| Bilgi Islem I | Daire Baskanligi |                 | Full name      | Idari Test                   |
|               |                  |                 | Telephone numb | er -                         |
|               |                  |                 | Title          | Bilgi Islem Uzmani           |
|               |                  |                 | Department     | Bilgi Islem Daire Baskanligi |
|               |                  |                 | Employee Id    | 0123                         |
|               |                  |                 |                |                              |

Örnek olması için gerçek olmayan bir cep telefonu numarası yazmaktadır. Lütfen örnekteki formattaki gibi başında sıfır olmadan bitişik olarak cep telefonu bilginizi ekleyip, aşağıda bulunan Update veya Güncelle tuşuyla cep telefonu bilginizi güncelleyebilirsiniz.

| t Profile 💿      |                              |  |
|------------------|------------------------------|--|
| ontact           |                              |  |
| * Mobile Number  | 5331234567                   |  |
| ser Profile      |                              |  |
| First name       | Idari                        |  |
| Initials         |                              |  |
| Last name        | Test                         |  |
| Display Name     | Idari Test                   |  |
| E-mail           | idari.test@isikun.edu.tr     |  |
| Logon name       | idari.test                   |  |
| Full name        | Idari Test                   |  |
| Telephone number |                              |  |
| Title            | Bilgi Islem Uzmani           |  |
| Department       | Bilgi Islem Daire Baskanligi |  |
| Employee Id      | 0123                         |  |

Cancel

Cep telefonu bilginizin güncellemesinden sonra sistem sizi yaptıktan sonra sistem sizi otomatik olarak anasayfaya yönlendirmektedir. Bu sayfada üstteki menüden Change Password veya Şifre Değiştir kısmında artık şifrenizi değiştirebilirsiniz.

| 🖤 ışık üniv                              | FRSITESI                   |                 |            |  |
|------------------------------------------|----------------------------|-----------------|------------|--|
| Profile                                  | Change Password            | Enrollment      |            |  |
|                                          |                            | Profile (?)     |            |  |
|                                          |                            | Contact         |            |  |
|                                          |                            | * Mobile Number | 5316974305 |  |
|                                          |                            |                 |            |  |
| Idari Test<br>Bilgi Islem<br>Bilgi Islem | Uzmani<br>Daire Baskanligi |                 |            |  |
|                                          |                            |                 |            |  |
|                                          |                            |                 |            |  |
|                                          |                            |                 |            |  |
|                                          |                            |                 |            |  |

Açılan sayfada şifrenizi değiştirebilirsiniz. Yeni şifrenizi sayfanın altındaki güvenlik politikalarına uygun olarak belirleyebilirsiniz.

| Old Password         | •••••                                                                                                    |
|----------------------|----------------------------------------------------------------------------------------------------|
| New Password         | ••••••                                                                                                    |
| Confirm New Password | ••••••                                                                                                    |
|                      | ✓ Minimum uzunluk en az 8 olmalıdır / Minimum length should be at<br>least 8                                                                 |
|                      | $\checkmark$ Kısıtlanmış desenler içermemelidir / Must not contain restricted patterns $\underline{\text{List}}$                             |
|                      | $\checkmark$ En az 1 büyük harf içermelidir / Must contain at least 1 upper case character                                                   |
|                      | En az 1 küçük harf karakteri içermelidir / Must contain at least 1<br>lower case character                                                   |
|                      | En az 2 rakam içermelidir / Number of numerals to include 2                                                                                  |
|                      | <ul> <li>En az 1 adet özel karakter içermelidir / Number of special<br/>characters to include 1</li> </ul>                                   |
|                      | Palindrom olmamalı / Must not be a palindrome                                                                                                |
|                      | <ul> <li>Ardışık 2 defadan fazla aynı karakter içermemelidir / Must not<br/>contain any character more than 2 times consecutively</li> </ul> |
|                      | ✓ Kullanıcı adında var olan 3 ardışık karakter olmamalıdır / Must not have 3 consecutive character(s) from username                          |
|                      |                                                                                                    |
|                      | Change Password Cancel                                                                                                    |

Güvenlik politikasına uymayan şifre değişimlerine sistem izin vermemektedir ve aşağıdaki gibi hata vermektedir. Ekranda ki hatada yeni belirlediğiniz şifrenizde eksik yanlış veya politikaya uymayan konularla ilgili sizlere bilgi verilmektedir.

| Change Password ③    |                                                                                                    |                                                           |   |
|----------------------|----------------------------------------------------------------------------------------------------|-----------------------------------------------------------|---|
|                      |                                                                                                    |                                                           |   |
| Old Password         | ••••••                                                                                                    |                                                           |   |
| New Password         | ••••••                                                                                                    | Alert Message                                             | × |
| Confirm New Password | •••••                                                                                                    | Password failed to meet the password policy requirements. |   |
|                      |                                                                                                    | <ul> <li>Must contain 1 special character(s)</li> </ul>   |   |
|                      | Minimum uzunluk en az 8 olmalıdır / Minimum length should be at<br>least 8                                                                   |                                                           |   |
|                      | ✓ Kısıtlanmış desenler içermemelidir / Must not contain restricted<br>patterns <u>List</u>                                                   | ОК                                                        |   |
|                      | $\checkmark$ En az 1 büyük harf içermelidir / Must contain at least 1 upper case character                                                   |                                                           |   |
|                      | $\checkmark$ En az 1 küçük harf karakteri içermelidir / Must contain at least 1 lower case character                                         |                                                           |   |
|                      | ✓ En az 2 rakam içermelidir / Number of numerals to include 2                                                                                |                                                           |   |
|                      | <ul> <li>En az 1 adet özel karakter içermelidir / Number of special<br/>characters to include 1</li> </ul>                                   |                                                           |   |
|                      | ✓ Palindrom olmamalı / Must not be a palindrome                                                                                              |                                                           |   |
|                      | <ul> <li>Ardışık 2 defadan fazla aynı karakter içermemelidir / Must not<br/>contain any character more than 2 times consecutively</li> </ul> |                                                           |   |
|                      | ✓ Kuilanıcı adında var olan 3 ardışık karakter olmamalıdır / Must not<br>have 3 consecutive character(s) from username                       |                                                           |   |
|                      | Change Password Cancel                                                                                                    |                                                           |   |

Güvenlik politikalarına uygun bir yeni bir şifre belirlediğimizde sistem aşağıda belirtilen politikaların hepsini yeşil olarak göstermektedir. Bu aşamadan sonra şifrenizi değiştirebilirsiniz.

| Change Password (?)  |                                                                                                    |
|----------------------|----------------------------------------------------------------------------------------------------|
| Old Password         | •••••                                                                                                    |
| New Password         | •••••                                                                                                    |
| Confirm New Password | •••••                                                                                                    |
| [                    | ✓ Minimum uzunluk en az 8 olmalıdır / Minimum length should be at<br>least 8                                                                 |
|                      | ✓ Kısıtlanmış desenler içermemelidir / Must not contain restricted patterns List                                                             |
|                      | ✓ En az 1 büyük harf içermelidir / Must contain at least 1 upper case<br>character                                                           |
|                      | En az 1 küçük harf karakteri içermelidir / Must contain at least 1<br>lower case character                                                   |
|                      | En az 2 rakam içermelidir / Number of numerals to include 2                                                                                  |
|                      | En az 1 adet özel karakter içermelidir / Number of special<br>characters to include 1                                                        |
|                      | Palindrom olmamalı / Must not be a palindrome                                                                                                |
|                      | <ul> <li>Ardışık 2 defadan fazla aynı karakter içermemelidir / Must not<br/>contain any character more than 2 times consecutively</li> </ul> |
|                      | ✓ Kullanıcı adında var olan 3 ardışık karakter olmamalıdır / Must not<br>have 3 consecutive character(s) from username                       |
|                      | Change Password Cancel                                                                                                    |

Eğer şifrenizi unuttuysanız aşağıdaki adımları takip ederek şifrenizi resetleyebilirsiniz.

<u>Https://selfpwd.isikun.edu.tr</u> sayfasında giriş yapıp aşağıdaki gibi Forgot your password veya Şifremi Unuttum alanı seçilerek devam edilir

|       | işi                | K ÜNIVEDSITESI   |           | 124          |
|-------|--------------------|------------------|-----------|--------------|
| 11.11 | 🕹 Log In           |                  |           |              |
|       | Username           |                  | 8         |              |
| T.T.  | Password           |                  | 6         | 1: 1:        |
| -     | AKADEMIK/IDARI     |                  | ~         | Pr.41        |
| 1     | 4n60q2             | Type the Captcha | Ø         |              |
| 111   | Login              |                  |           | 1            |
| 1     | Forgot your passwo | rd?              | ^         |              |
| ( int |                    | 194 10           | tit micta | <b>H</b>     |
|       | 10 10 10 10        | - 相當相 析像         | 18 41615  | Carlot and a |

Açılan sayfada bilgilerinizi girmeniz gerekmektedir. Benim örnek için kullandığım kullanıcı Akademik/İdari alanındadır. Eğer öğrenci iseniz açılır sekmeden Öğrenci alanı seçmelisiniz.

| • | Log In             |        | ^  |
|---|--------------------|--------|----|
| Þ | Forgot your passwo | rd?    |    |
|   | idari.test         |        | 8  |
|   | AKADEMIK/IDARI     |        | ~  |
|   | fdpmqf             | fdpmaf | ΓΦ |

Giriş yaptıktan sonra açılan menüden epostanıza erişiminiz varsa epostanıza gelen doğrulama kodu ile veya daha önce selfpwd.isikun.edu.tr adresinde giriş yaptığınızda eklediğiniz cep telefonu numaranıza doğrulama kodu göndererek şifrenizi resetleyebilirsiniz. Eğer şifrenizi unuttuysanız epostanıza erişim olmayabilir, bu yüzden sms doğrulaması önerilmektedir.

| 🕹 Idari Test (AK | ADEMIK/IDARI)                                                                                                    | Ċ               | 04:19 |
|------------------|----------------------------------------------------------------------------------------------------|-----------------|-------|
|                  | Select one of the option below to prove your identity<br>This process helps us verify that it is indeed you who is requesting access |                 |       |
|                  | C Email Verification                                                                                                    |                 |       |
|                  | SMS Verification                                                                                                    |                 |       |
|                  |                                                                                                    | Cancel Continue | 2     |

Açılır sekmeden daha önce eklenilen cep telefonu numaranızı seçip devam edebilirsiniz. Bu seçenek sizin cep telefonunuza bir doğrulama kodu gönderecektir, Bu doğrulama kodunu sisteme girmeniz gerekmektedir.

| Lidari Test (AKADEMIK/IDARI) |       | • 04:54         |
|------------------------------|-------|-----------------|
|                              |       |                 |
| Get a verification code via  | s SMS |                 |
| Select your mobile number    | ×     |                 |
| Select Mobile No 53*****05   |       |                 |
| 4                            |       | Cancel Continue |

Aşağıda örnek bir doğrulama kodu görüntüsü aşağıdaki gibidir. Her yeni şifre resetleme talebinde sistem size yeni bir doğrulama kodu göndermektedir.

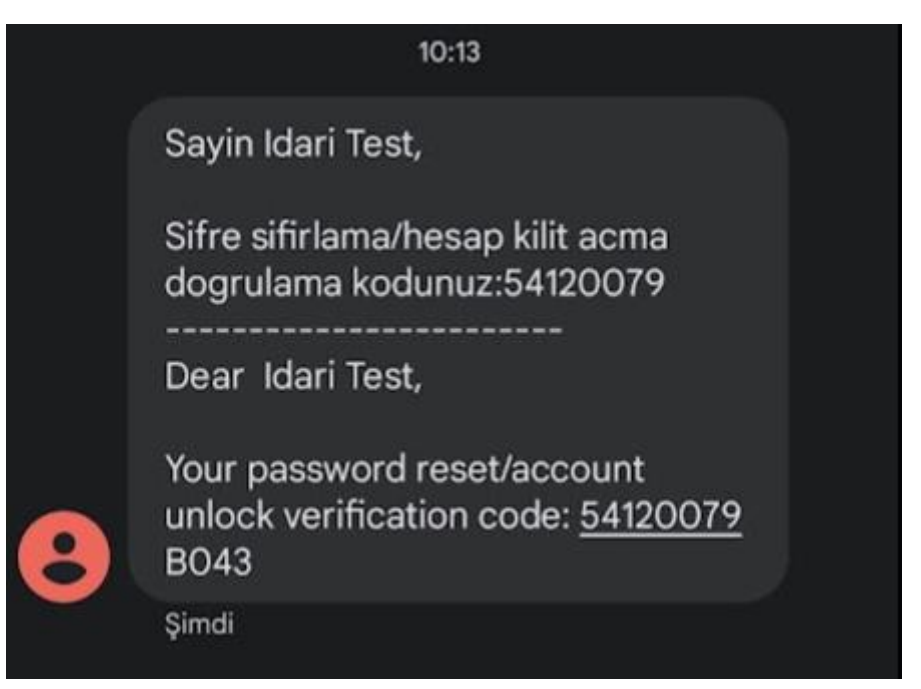

Gelen sms doğrulama kodunu sistem girişini yapıyorum, bunun sebebi sistemin sizin kimliğinizi doğrulaması içindir. Lütfen kendi cep telefonunuza gelen doğrulama kodunu sisteme giriş yapınız.

| Idari Tes | St (AKADEMIK/IDARI)                                                   | (L) 04     |
|-----------|-----------------------------------------------------------------------|------------|
|           | Verification code has been sent to 53******05                         |            |
|           | Once you have received the code, Please enter it in the textbox below |            |
|           | 54120079 Resend Code                                                  |            |
|           |                                                                       | Cancel Con |

Açılan sayfada şifrenizi değiştirebilirsiniz. Yeni şifrenizi sayfanın altındaki güvenlik politikalarına uygun olarak belirleyebilirsiniz.

| ldari Test (AKADEMIK/IDARI) |                                                                                                    | O4:57     O4:57     O4:57 |
|-----------------------------|----------------------------------------------------------------------------------------------------|----------------------------------------------------------------------------------------------------|
| Reset Password              |                                                                                                    |                                                                                                    |
| * New Password              |                                                                                                    |                                                                                                    |
| * Confirm New Password      |                                                                                                    |                                                                                                    |
|                             | — Minimum uzunluk en az 8 olmalıdır / Minimum length should be at least 8                                              |                                                                                                    |
|                             | — Kısıtlanmış desenler içermemelidir / Must not contain restricted patterns <u>List</u>                                |                                                                                                    |
|                             | — En az 1 büyük harf içermelidir / Must contain at least 1 upper case character                                        |                                                                                                    |
|                             | — En az 1 küçük harf karakteri içermelidir / Must contain at least 1 lower case character                              |                                                                                                    |
|                             | — En az 2 rakam içermelidir / Number of numerals to include 2                                                          |                                                                                                    |
|                             | — En az 1 adet özel karakter içermelidir / Number of special characters to include 1                                   |                                                                                                    |
|                             | - Palindrom olmamalı / Must not be a palindrome                                                                        |                                                                                                    |
|                             | — Ardışık 2 defadan fazla aynı karakter içermemelidir / Must not contain any character more than 2 times consecutively |                                                                                                    |
|                             | — Kullanıcı adında var olan 3 ardışık karakter olmamalıdır / Must not have 3 consecutive character(s) from username    |                                                                                                    |
|                             |                                                                                                    |                                                                                                    |

Cancel Reset Password